Новицька Тетяна Леонідівна науковий співробітник відділу відкритих освітньо-наукових інформаційних систем Інституту інформаційних технологій і засобів навчання НАПН України, м. Київ

## ОСНОВНІ ЕТАПИ ФОРМУВАННЯ СТАТИСТИЧНИХ ЗВІТІВ ЕЛЕКТРОННОЇ БІБЛІОТЕКИ

Електронна бібліотека (ЕБ) Національної академії педагогічних наук України (НАПН України) є ключовою ланкою в оперативному інформаційному забезпечені науковопедагогічних працівників результатами психолого-педагогічних досліджень наукових співробітників НАПН України. Національна академія педагогічних наук України динамічно розвивається, створюються нові підрозділи наукових установ НАПН України, розширюється тематика наукових досліджень, збільшується кількість наукової продукції, підвищується якість результатів наукових досліджень. Про якість результатів наукових досліджень можна судити з кількості цитувань наукової продукції та кількості завантажень ресурсів з ЕБ НАПН України. Оперативний зріз використання результатів науково-педагогічних досліджень в ЕБ можна зробити за допомогою сервісів статистики ЕБ. Формування статистичних звітів ЕБ є важливим для моніторингу інформаційно-дослідницької діяльності науково-педагогічних працівників.

Формування статистичних звітів ЕБ НАПН України проходить за такими основними етапами статистичного дослідження:

1. Опис метаданих ресурсу та внесення його до сховища ЕБ.

Користувачі, які зареєстровані в ЕБ, наприклад, це можуть бути автори або відповідальні за внесення ресурсів до ЕБ від кожної установи НАПН України, заповнюють форму опису ресурсу про результати психолого-педагогічного дослідження, куди і завантажують сам ресурс (Рис.1). Тобто, необхідно внести точні метадані в обов'язкові поля форму опису ресурсу, а саме прізвище, ім'я, по батькові автора/авторів ресурсу, адресу е-пошти автора, унікальний ідентифікатор науковця ORCID іD, назву ресурсу, анотацію, ключові слова, назву журналу або книги, де було надруковано ресурс, відповідні № журналу року видання та № журналу загальний, ISSN, ISBN, заповнити поле видавець, рік видання, вибрати наукову установу, наукову тему, та теми класифікатору, завантажити ресурс. А після перевірки метаданих і наявності контенту, у формі опису ресурсу, редактор вносить інформаційний ресурс до сховища ЕБ.

2. Пошук ресурсу ЕБ.

Потім відбувається пошук цього ресурсу через браузер відвідувача ЕБ, що передає на сервер, де знаходиться сайт ЕБ, запит на видачу веб-сторінки (Рис.2). Сервер видає запитуваний ресурс і його завантажують відвідувачі ЕБ з пошукових машин, з сайту ЕБ або переходячи по посиланню з інших ресурсів. При цьому, у лог-файл, на сервері ЕБ записується інформація («відповідь») стосовно, наприклад: дати запиту; ІР-адреси відвідувача; браузера, операційної системи відвідувача; електронної адреси сторінки, з якої зайшов відвідувач на сайт ЕБ; кількість і історія переходу зі сторінок сайту ЕБ на інші сторінки сайту відвідувачем; сторінки, з яких переходить відвідувач ЕБ на інші сайти; сторінки ЕБ, які відвідують часто або навпаки рідко; географія відвідувача, тобто з якої країни відвідувач попав на сайт; пошукові запроси, пошукові машини та ресурси, що привели на сайт ЕБ відвідувачів і ін. Тобто, по завантаженому ресурсу ЕБ записуються нові дані, що отримуються в процесі «життєдіяльності» ресурсу.

| Попередня                              | Детальні дані Дії<br>депозиту                                                                                                    | Історія Пи                                                                                                    | ання                                                |
|----------------------------------------|----------------------------------------------------------------------------------------------------|----------------------------------------------------------------------------------------------------|-----------------------------------------------------|
| Гип                                    |                                                                                                    | Редагувати                                                                                                    | Pecypc                                              |
| Tun pecypcy:                           | Тези                                                                                                    |                                                                                                    |                                                     |
| Завантажити                            |                                                                                                    | Редагувати                                                                                                    | Pecypc                                              |
| Документ : <u>Text</u>                 | Формат: Text. Мова: Українська. Видимі: Хто-небудь.<br>• Новицька Т.Л. 2017МТО 3 odf                                                                                                    |                                                                                                    |                                                     |
|                                        |                                                                                                    | Descent                                                                                                    | Deserve                                             |
| цегалізація                            |                                                                                                    | Гедагувати                                                                                                    | Гесурс                                              |
| <u>* Автор</u> :                       | Автор Електронна пошта ORCID<br>Новицька, Т.Л. zhytomyr@meta.ua 0000-0003-2591-5218                                                                                                    |                                                                                                    |                                                     |
| Назва:                                 | Загодовок                                                                                                    |                                                                                                    | Moga                                                |
|                                        | Оціновання особистих вкладів науково-педагогічних пра<br>засобами статистичних звітів електронної бібліотеки                                                                                                    | цівників у розвитку науки                                                                                                    | Українськ                                           |
|                                        | Assessment of personal contributions of scientific and pedag<br>development of science by means of statistical reports of the                                                                                                    | ogical workers in the<br>Digital Library                                                                                                    | Англійськ                                           |
| Ctatyc:                                | Прийнятий до публікації                                                                                                    |                                                                                                    |                                                     |
| <u>* Наукові установи</u> :            | Інститут інформаційних технологій і засобів навчання > В<br>інформаційних систем                                                                                                    | ідд <u>іл відкритих освітньо-нау</u>                                                                                                    | OBMX                                                |
| <u>* Ключові слова</u> :               | Ключові слова                                                                                                    |                                                                                                    | Мова                                                |
|                                        | Оцінювання особистих вкладів, науково-педагогічні праці<br>статистичних звітів, електронна бібліотека                                                                                                    | вники, засобами                                                                                                    | Українськ                                           |
|                                        | Assessment of personal contributions, scientific and pedago<br>statistical reports, Digital Library                                                                                                    | gical workers, means of                                                                                                    | Англійськ                                           |
| <u>* Анотація</u> :                    | Анотація                                                                                                    |                                                                                                    | Мова                                                |
|                                        | дослидницької діяльності науково-педагогичних праценики<br>здобуткі та результатичності апробації результатів науко<br>може відстежити динаміку використання наукових праць,<br>ціхваляться результатами наукових досліджень, а отже о<br>актуальною є проблемы над якою він працює, або працю<br>The formation of statistical reports of the DL is important for<br>research activity of scientific and pedagogical ones workers<br>achievements and performance approbation of the results of<br>research can track the dynamics of the use of scientific wo<br>interested the results of scientific research, and therefore wo<br>receiver which be workers of the calibrative puerk | e, driv oujinobanny brachix<br>servic pocnizeveh. Доспідник<br>з якою частотою<br>цінкти на окільки<br>оть його колепи.<br>monitoring of information and<br>to assess their own<br>' scientific research. The<br>rks, with which frequency are<br>aluate how relevant there is a | Українськ<br>Англійськ                              |
| * Пото емерине                         | 2017                                                                                                    |                                                                                                    | L                                                   |
| pecypcy:                               | 2017                                                                                                    |                                                                                                    |                                                     |
| <u>* Тип події</u> :                   | Подання                                                                                                    |                                                                                                    |                                                     |
| <u>* Видавець</u> :                    | Видавець Мова<br>НАУ Не визначено                                                                                                    |                                                                                                    |                                                     |
| Рецензувалася:                         | Hi                                                                                                    |                                                                                                    |                                                     |
| Назва конференції чи<br><u>книги</u> : | ["eprint_fieldname_book_title_name" not defined]                                                                                                    | ["eprint_fieldname_book<br>not defined]                                                                                                    | _title_lang                                         |
|                                        | Науково-практична конференція «Мультимедійні техноло<br>в освіті та інших оферах діяльності»                                                                                                    | гії Українська                                                                                                    |                                                     |
| Не вказано поля :                      | *Контактна адреса електронної пошти користувана, Корп<br>Коментарі та пропозиції, Назва серії, *NE Журналу роуу в<br>Місто видання, Дапазон сторінок, Кливість сторінок тільки<br>номер, ISBN, Редактори, *Офіційний URL, Зміни пов'язан<br>Проекти                                                                                                    | оративні автори, Додаткова<br>идання, * № Журналу загаль<br>и Вашого ресурсу, Ідентифі<br>і з URL, Список літератури,                                                                                                    | інформаці<br>ний, *<br><u>каційний</u><br>Спонсори, |
| Класифікатор                           |                                                                                                    | Редагувати                                                                                                    | Pecypc                                              |
| <u>Класифікатор</u> :                  | Загальний відділ. Наука та знання. Організація. Інформац.<br>Установи. Публікації > 00 Загальні питання науки та культ<br>технологія. Застосування комп'ютера. Оброблення даних                                                                                                    | ця. Документація. Бібліотечн<br>ури > 004 Комп'ютерна наук<br>> 004.01/.08 Спеціальні виз                                                                                                    | а справа.<br>а і<br>начники дл                      |
|                                        | Рис 1 Фрагмент форми оци                                                                                                    | N Decyncy                                                                                                    |                                                     |

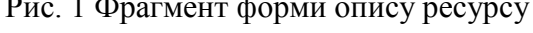

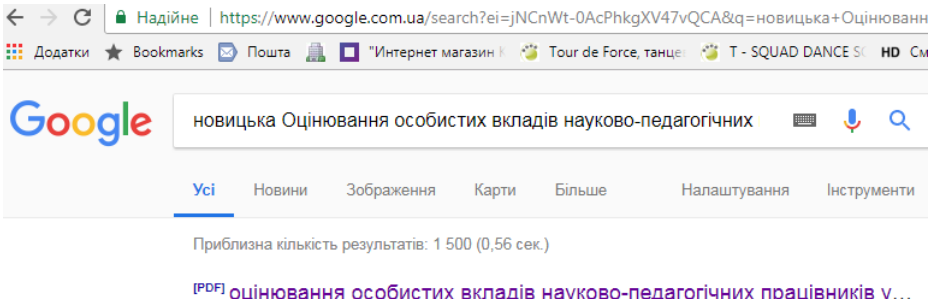

[PDF] оцінювання особистих вкладів науково-педагогічних працівників у… lib.iitta.gov.ua/708895/1/Новицька%20Т.Л.%202017МТО%203.pdf マ автор ТЛ Новицька - 2017 - Цитовано в 6 джерелах - Пов'язані статті Новицька Т.Л., н.с. (Інститут інформаційних технологій і засобів навчання. НАПН України, м. Київ).

ОЦІНЮВАННЯ ОСОБИСТИХ ВКЛАДІВ. НАУКОВО-ПЕДАГОГІЧНИХ ПРАЦІВНИКІВ У. РОЗВИТКУ НАУКИ ЗАСОБАМИ СТАТИСТИЧНИХ. ЗВІТІВ ЕЛЕКТРОННОЇ БІБЛІОТЕКИ. Головною умовою для сприяння

Рис. 2 Пошук ресурсу ЕБ через браузер

3. Формування статистичних даних ЕБ.

Дані, що внесли до форми опису ресурсу, служать в якості параметрів формування статистичного звіту. Отже, статистика ЕБ НАПН України дозволяє групувати метадані за такими показниками: за автором, типом ресурсу, номером ресурсу, підрозділом установи, науковою темою, класифікатором, датами, періодом та ін. Всі ці метадані статистикою ЕБ групуються від опису одного ресурсу до опису загального числа ресурсів ЕБ. Через добу статистика ЕБ оновлюється, тобто підраховуються всі завантаження ресурсів ЕБ за останні 24 години.

Наприклад, щоб згрупувати метадані за показником «Тип ресурсу», потрібно у формі опису ресурсу, на 1-му етапі внесення ресурсу до сховища ЕБ, вибрати відповідно інформаційному ресурсу «Тип ресурсу». Тоді на сторінці «Статистичні звіти електронної бібліотеки» у формі фільтру «Оберіть звіт за: Типом ресурсу» сформуються всі типи ресурсів, що зберігаються у сховищі ЕБ (Рис.3).

| Оберіть звіт за   | Вкажіть термін звіту | Оберіть вид звіту |
|-------------------|----------------------|-------------------|
| Типом ресуру      | ▼ e.g. Smith, John   |                   |
| Article           |                      |                   |
| Audio             |                      |                   |
| Book              |                      |                   |
| Book Section      |                      |                   |
| Conference or Wor | <u>kshop Item</u>    |                   |
| Dataset           |                      |                   |
| Experiment        |                      |                   |
| Image             |                      |                   |

Рис. 3 Форма фільтру «Оберіть звіт за: Типом ресурсу»

4. Формування статистичного звіту ЕБ.

Статистичні дані формуються у статистичні звіти у вигляді таблиць, діаграм, порівняльних діаграм, мап. Наприклад, якщо у формі фільтру «Оберіть звіт за: Типом ресурсу» вибрати «Article», тоді сформується статистичний звіт електронної бібліотеки за: Типом ресурсу «Стаття» (Рис.4).

| Оберіть звіт за                                                                                                    | Вка                                                                                       | жіть термі                                                                      | н звіту                                         | Обе                               | іть вид зв                                         | іту                                                          |                                                            |                                         |                                 |                                                                                         |
|----------------------------------------------------------------------------------------------------|-------------------------------------------------------------------------------------------|---------------------------------------------------------------------------------|-------------------------------------------------|-----------------------------------|----------------------------------------------------|--------------------------------------------------------------|------------------------------------------------------------|-----------------------------------------|---------------------------------|-----------------------------------------------------------------------------------------|
| авантаження                                                                                                    |                                                                                           |                                                                                 |                                                 |                                   |                                                    |                                                              |                                                            |                                         |                                 |                                                                                         |
| 40.000                                                                                                    |                                                                                           |                                                                                 |                                                 |                                   |                                                    |                                                              |                                                            |                                         |                                 |                                                                                         |
| 30.000                                                                                                    |                                                                                           |                                                                                 |                                                 |                                   |                                                    |                                                              |                                                            | 1.1                                     | L L                             |                                                                                         |
| 30 000                                                                                                    |                                                                                           |                                                                                 |                                                 |                                   |                                                    | 1.1                                                          | a.t                                                        | JI.II                                   | 1.10                            | hl                                                                                      |
| 20 000                                                                                                    |                                                                                           |                                                                                 |                                                 |                                   | J II.                                              | лİI                                                          | 1111.                                                      |                                         | 111                             |                                                                                         |
| 10 000                                                                                                    |                                                                                           |                                                                                 |                                                 | di.                               | 1.111                                              |                                                              |                                                            | ╞╪╞┾╞┾╋╋                                | ++++++                          |                                                                                         |
| 0<br>Bep<br>2011                                                                                                    | Бер Ве<br>2012 20                                                                         | ер Бер<br>12 2013                                                               | Bep<br>2013                                     | Бер Ве<br>2014 20                 | р Бер<br>4 2015                                    | Bep<br>2015                                                  | Бер В<br>2016 20                                           | ер Бер<br>)16 2017                      | Bep<br>7 2017                   | Бер<br>2018                                                                             |
|                                                                                                    |                                                                                           |                                                                                 |                                                 |                                   |                                                    |                                                              |                                                            |                                         |                                 |                                                                                         |
| агальний огля                                                                                                    | <sup>д</sup><br>8,2                                                                       | 20 Pecy                                                                         | урсів                                           |                                   |                                                    |                                                              |                                                            | 924                                     | ,566                            | Завантажень                                                                             |
| агальний огля                                                                                                    | <sup>д</sup><br>8,2                                                                       | 20 Pecy<br>100                                                                  | урсів<br><b>%</b> Пов                           | внотекст                          | ла<br>рві                                          |                                                              | L                                                          | 924                                     | ,566<br>95%                     | Завантажень<br><b>⁄о</b> У вільному                                                     |
| агальний огля                                                                                                    | <sup>д</sup><br>8,2                                                                       | 20 Pecy<br>100                                                                  | урсів<br><b>%</b> Поя                           | внотекст                          | рві                                                |                                                              |                                                            | 924                                     | ,566<br>95%<br>досту            | Завантажень<br>10 У вільному<br>пі                                                      |
| агальний огля<br><u>алли Мамала</u>                                                                                                    | д<br><b>8,2</b><br>ів за кі                                                               | 20 Ресу<br>100 <sup>4</sup><br>лькістю                                          | урсів<br><b>%</b> Поя                           | внотекст                          | ові                                                | тинга                                                        | вторів                                                     | 924<br>за кіль                          | ,566<br>95%<br>досту<br>ькісю з | Завантажень<br>о У вільному<br>пі<br>аваантажень                                        |
| агальний огля                                                                                                    | а<br>8,2<br>ів за кі<br>а. 4-й кл                                                         | 20 Ресу<br>100 <sup>4</sup><br>лькістю<br>іас.                                  | урсів<br><b>%</b> Поя                           | внотекст<br>Ітажень               | ові<br>Рей<br>1. П                                 | тинг а                                                       | вторів                                                     | <b>924</b><br>за кіли<br>І.             | ,566<br>95%<br>досту<br>ькісю з | Завантажень<br>ю У вільному<br>пі<br>авантажень (<br>31,532                             |
| агальний огля<br><u></u>                                                                                                    | а<br>8,2<br>ів за кі<br>а. 4-й кл<br>ання для                                             | 20 Ресу<br>100 <sup>4</sup><br>лькістю<br>іас.<br>я перевір                     | урсів<br><b>%</b> Поя<br><b>заван</b><br>ки 27, | внотекст<br><b>птажень</b><br>448 | рві<br>Рей<br>1. П<br>2. Р                         | тинг а<br>юномар<br>ібцун, і                                 | вторів<br>рьова, К.<br>Олія Вал                            | <b>924</b><br>за кіли<br>І.             | ,566<br>95%<br>досту<br>жісю з  | Завантажень<br>о У вільному<br>пі<br>авантажень<br>31,532<br>20,776                     |
| агальний огля<br><u> альний огля</u><br><u> альний онля</u><br>ейтинг ресурс<br><u> Українська мова</u><br>. <u>Орієнтовні завд</u><br>навчальних дос | А<br>8,2<br>ів за кі<br>ь. 4-й кл<br>ання для<br>ягнень                                   | 20 Ресу<br>100 <sup>4</sup><br>лькістю<br>Іас.<br>я перевірі                    | урсів<br><b>%</b> Поя<br>заван<br>ки 27,        | внотекст<br><b>Iтажень</b><br>448 | рей<br>1. П<br>2. Р<br>3. Б                        | тинг а<br>Іономар<br>ібцун, І<br>иков, Е                     | в <b>вторів</b><br>жыова, К.<br>Олія Вал<br>3.Ю.           | <b>924</b><br>за кіли<br>І.             | ,566<br>95%<br>досту<br>жісю з  | Завантажень<br>ю У вільному<br>пі<br>авантажень<br>31,532<br>20,776<br>17,093           |
| агальний огля                                                                                                    | А<br>8,2<br>ів за кі<br>а. 4-й кл<br>ання для<br>ягнень<br>методи<br>иховання             | 20 Ресу<br>100 <sup>4</sup><br>лькістю<br>іас.<br>я перевір                     | урсів<br><b>%</b> Поя<br>заван<br>ки 27,        | внотекст<br><b>1тажены</b><br>448 | рві<br>Рей<br>1. П<br>2. Р<br>3. Б<br>4. М         | тинг а<br>юномар<br>ібцун, І<br>иков, Е<br>Іузика,           | авторів<br>рьова, К.<br>Олія Вал<br>І.Ю.<br>О. Л.          | <b>924</b><br>за кіли<br>І.<br>вентинів | 95%<br>95%<br>досту<br>жісю з   | Завантажень<br>ю У вільному<br>пі<br>авантажень<br>31,532<br>20,776<br>17,093<br>12,529 |
| агальний огля<br>                                                                                                    | А<br>8,2<br>ів за кі<br>ь. 4-й кл<br>ання для<br>ягнень<br>методи<br>ихованн<br>ярів у по | 20 Ресу<br>100 <sup>4</sup><br>лькістю<br>іас.<br>я перевірі<br>іа<br>озаурочні | урсів<br><b>%</b> Поя<br>заван<br>ки 27,        | внотекст<br>1тажень<br>448<br>373 | DBi<br>Peŭ<br>1. Π<br>2. P<br>3. E<br>4. M<br>5. K | тинг а<br>юномар<br>ібцун, і<br>иков, Е<br>Іузика,<br>иричок | вторів<br>вьова, К.<br>Олія Вал<br>в.Ю.<br>О. Л.<br>; В.А. | <b>924</b><br>за кіли<br>І.             | 95%<br>досту<br>жісю з          | Завантажень                                                                             |

Рис. 4 Статистичний звіт за: Типом ресурсу «Article»

Отже, формування статистичних звітів ЕБ НАПН України проходить за 4 основними етапами: опис метаданих ресурсу та внесення його до сховища ЕБ, пошук ресурсу ЕБ, формування статистичних даних ЕБ, формування статистичного звіту ЕБ. Кожний етап є важливим, потрібно вносити точні метадані ресурсу, без зайвих даних, щоб при потребі відбувся пошук цього ресурсу в мережі Інтернет, потім правильно підрахувались статистичні дані, і сформувались у різноманітні статистичні звіти використання ресурсів ЕБ.

## Список використаних джерел

1. Новицька Т.Л. Оцінювання особистих вкладів науково-педагогічних працівників у розвитку науки засобами статистичних звітів електронної бібліотеки / Т. Л. Новицька / Наук.-практ. конф. «Мультимедійні технології в освіті та інших сферах діяльності»: Тези доповідей. – К.: НАУ, 2017.

2. Новицька Т.Л. Використання статистичного модуля IRStats2 електронної бібліотеки Національної академії педагогічних наук України: методичні рекомендації / Новицька Т.Л.; за наук. ред. к. пед. н. С.М. Іванової. – К.: ІІТЗН НАПН України, 2016. – 40 с.